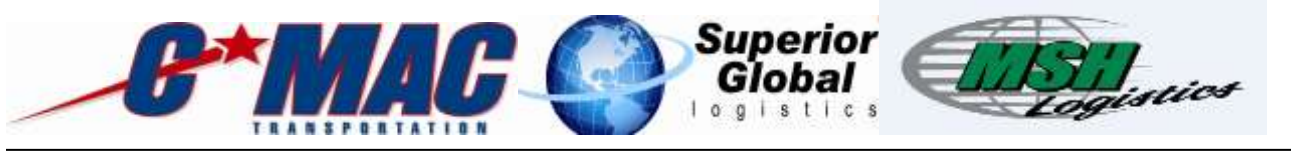

# **Cmac Driver Web Portal**

DEPARTMENT: DESK/ACCOUNT: Operations

LOB: Cmac,SGL,MSH

INTRANET LINKS: Shared Drive | Operations, SGL, MSH

**Purpose/Scope:** The purpose for the quality service work instructions is to implement a cost effective process with a focus on continuous improvement. Any suggested changes to the process must be presented to your direct leader. Purpose of this document is to understand how to properly navigate through the driver web portal.

#### Instructions for Contractor:

1. Enter web address <u>https://portal.cmactrans.com/driversite</u>

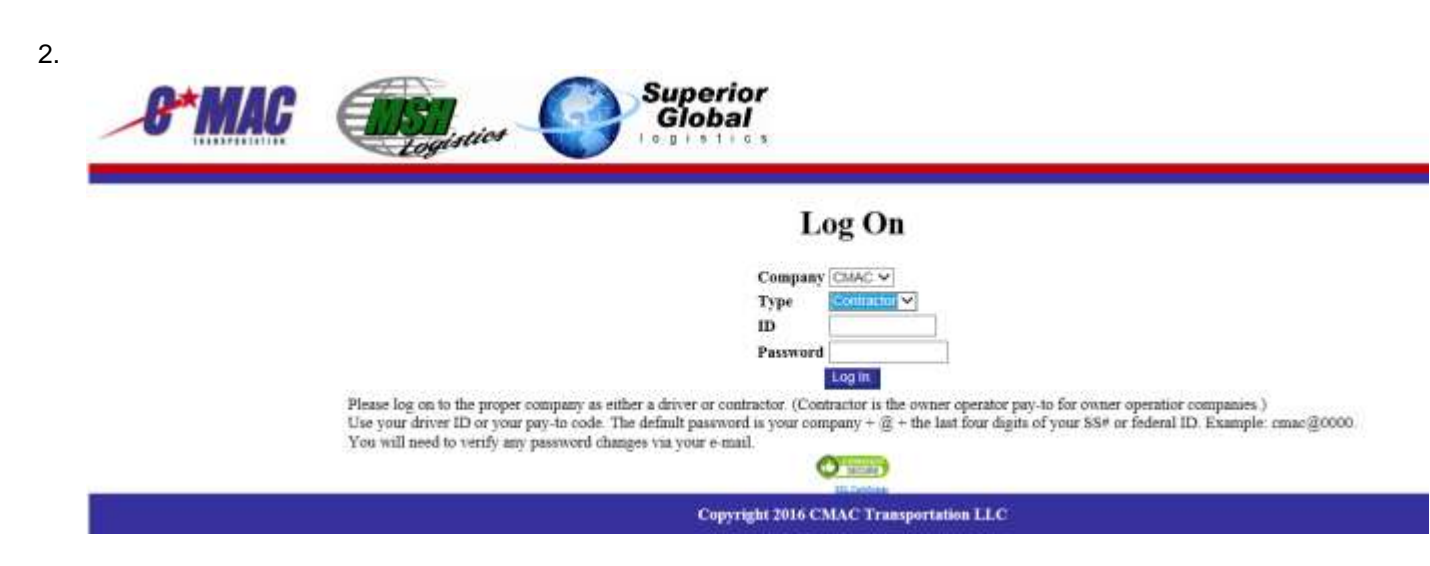

3. Make sure you carefully read the log in instructions noted at the bottom of the webpage.

| <b>B*MAC</b> | Superior<br>Global                                                                                                    |
|--------------|----------------------------------------------------------------------------------------------------|
|              | Log On Company CMAC  Type Type D Password D Password D |
|              | Copyright 2016 CMAC Transportation LLC                                                                                                    |

4. You will then be required to enter your email and new password in the password change screen.

| BAI   | AC Superior<br>Global                                                            |
|-------|----------------------------------------------------------------------------------|
| 8*MAC | Superior<br>Global                                                               |
|       | Password Change                                                                  |
|       | Enter E-Mail                                                                     |
|       | Enter new password Confirm new password Change                                   |
|       | Confirm E-Mail<br>Enter new password<br>Confirm new password<br>Change<br>Change |

5. The next screen will direct you to check you email for confirmation link to validate your changes.

| 8*MAC | Superior<br>Global                                                                                                    |
|-------|----------------------------------------------------------------------------------------------------|
|       | Please check your e-mail at contract of a validation e-mail. The link there will send you back to this site and validate your change and allow you to log in. |
|       | Copyright 2016 CMLAC Transportation LLC                                                                                                    |

- 6. Once you click the validation link it will take you back to the log in screen to log in with your new password.
- 7. Once logged into this page you will see the following.

# **Contractor Page**

### Happy Holidays!

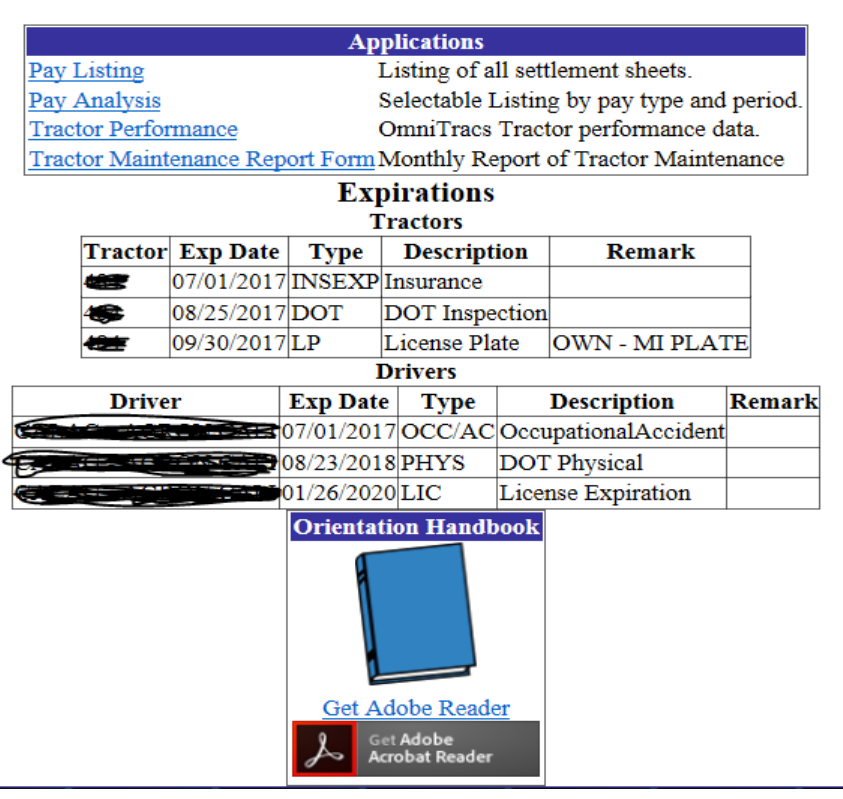

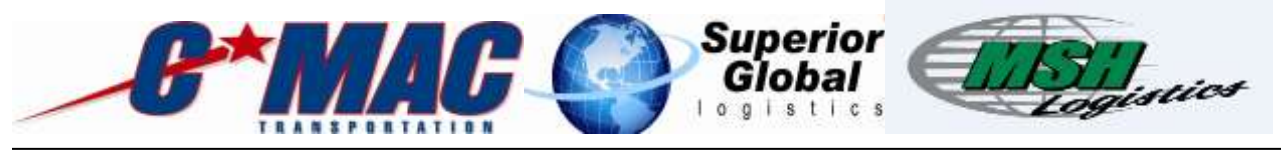

8. Once logged into this page you will see the following the following 4 categories you can choose from in the applications portions of this screen.

# **Contractor Page**

#### **Happy Holidays!**

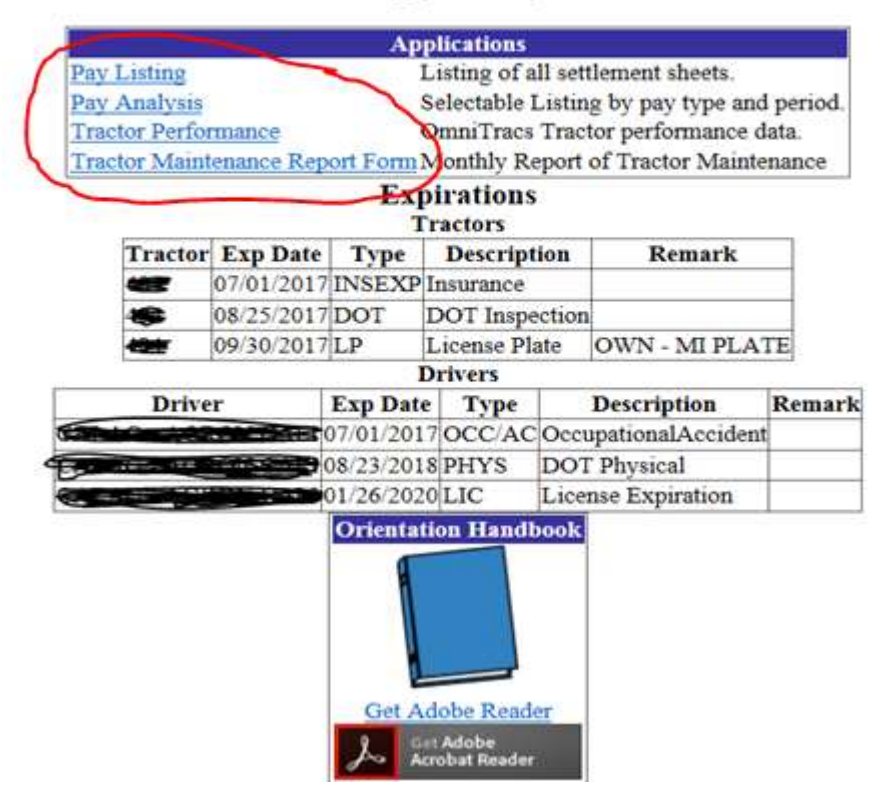

- 9. Once you choose one of the following catagories you can see your pay and performance.
  - > Pay lising will list all of your settllement sheets.
  - Pay Analysis will have a detailed data of multiple pay sheets. For example you can eport your FSC to an excel spreadsheet for tax purposes.
  - Tractor performance will give you a detailed reading of your tractors performance such as MPG and Idle times.
  - Tractor Maintenance Report Form This is used to file your monthly maintenance reports. You will be required to fill this in Monthly and you can also upload any maintenance reciepts you have to this link. Maintenance reports are required to be submitted monthly.

Below is a copy of the maintenace report in the web portal.

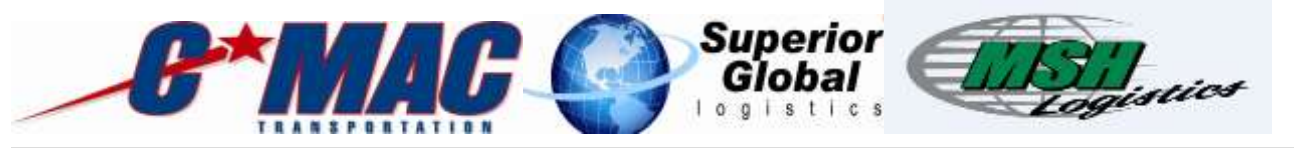

### Tractor Maintenance Report

🗌 Fire Extinguisher

Seatbelts

| Tractor 484 v<br>Month/Year of Report Decer | ri<br>mber 🛩 [2016              |      |                  |
|---------------------------------------------|---------------------------------|------|------------------|
|                                             | Mark Items that were            | e re | epaired.         |
|                                             | All Lights and Wiring           | D    | All Engine Belts |
|                                             | Reflectors                      |      | Coolant          |
|                                             | 🗋 Windshield Wipers             | 0    | Engine Oil       |
|                                             | [] Horn                         | 0    | Coupling Devices |
|                                             | All Mirrors                     | D    | France           |
|                                             | Warning Devices                 | 0    | Spare Fuses      |
|                                             | Emergentcy Reflectors Flair Kit | 0    | Steering         |

Brakes (service, Parking)

🗌 Wheels, Lugs and Tires

| Kepair Done         |
|---------------------|
|                     |
|                     |
|                     |
|                     |
|                     |
|                     |
|                     |
|                     |
| Browse File 2 Brows |
|                     |

The page will also show your tractor and driver upcoming expirations as seen below.

## **Contractor Page**

#### Happy Holidays!

|                                             |                     | Ар        | plications                |             |                 |         |
|---------------------------------------------|---------------------|-----------|---------------------------|-------------|-----------------|---------|
| Listing                                     |                     |           | Listing of a              | ill sett    | lement sheets.  |         |
| Analysis Selectable Listing by pay type and |                     |           |                           | nd period.  |                 |         |
| ctor Perfor                                 | mance<br>apapos Pap | ort Form  | OmniTracs                 | Tract       | tor performance | data.   |
| CIOI Mann                                   | enance rep          | Ex        | pirations                 | epon:       | or tractor watt | tenance |
| Tractor                                     | Exp Date            | Type      | Descript                  | tion        | Remark          |         |
| -                                           | 07/01/2017          | INSEXP    | Insurance                 |             |                 |         |
| -                                           | 08/25/2017          | DOT       | DOT Inspe                 | ection      |                 |         |
| -                                           | 09/30/2017          | LP        | License Plate OWN - MI PI |             | OWN - MI PLA    | ATE     |
|                                             |                     | 1         | Drivers                   |             |                 |         |
| Driver                                      |                     | Exp Dat   | e Type                    | Description |                 | Remar   |
|                                             |                     | 07/01/201 | 7 OCC/AC                  | Occu        | pationalAccider | nt      |
|                                             |                     | 08/23/201 | 8 PHYS                    | DOI         | ' Physical      |         |
|                                             |                     | 01/26/202 | 20 LIC                    | Lice        | nse Expiration  |         |
|                                             |                     | Get A     | dobe Read                 | er          |                 |         |

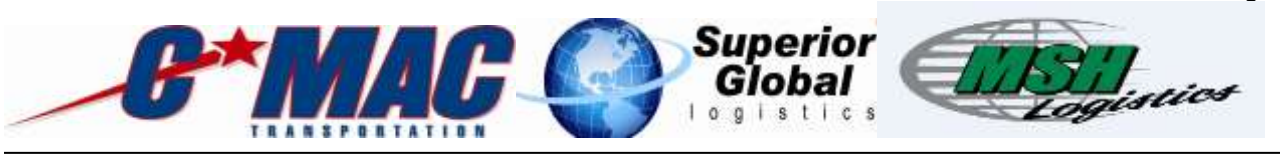

#### **Instructions for Driver:**

1. Enter web address https://portal.cmactrans.com/driversite

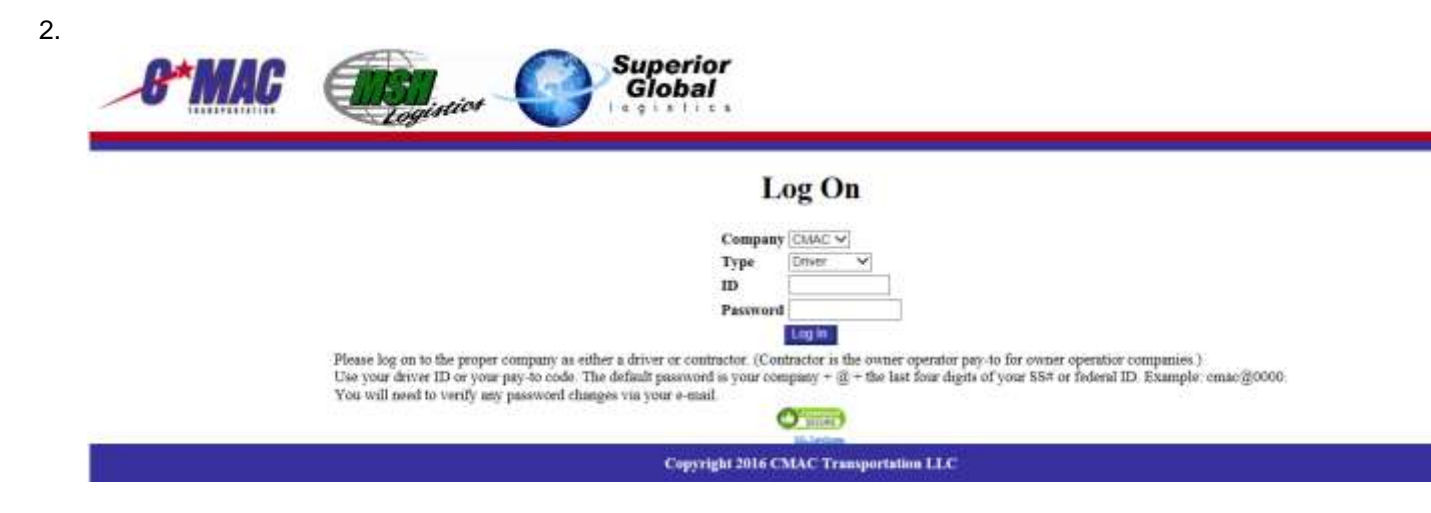

3. Make sure you carefully read the log in instructions noted at the bottom of the webpage.

| 8*MAC | Superior<br>Global                                                                                                    |
|-------|----------------------------------------------------------------------------------------------------|
|       | Log On                                                                                                    |
|       | Company CMAC V<br>Type Driver V<br>ID Password                                                                                                    |
|       | Please log on to the proper company as either a driver or contractor. (Contractor is the owner operator pay-to for owner operator companies.)<br>Use your driver ID or your pay-to code. The default password as your company + @ = the last four digits of your SS# or federal ID. Example: cmac@0000<br>You will need to verify any password changes via your e-mail. |
|       | Copyright 2016 CMAC Transportation LLC                                                                                                    |

4. You will then be required to enter your email and new password in the password change screen.

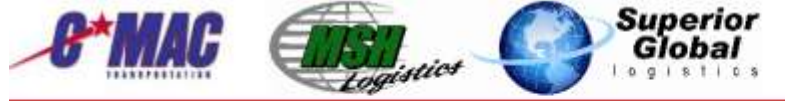

### **Password Change**

| Enter E-Mail                   |                                                                                                    |              |  |
|--------------------------------|----------------------------------------------------------------------------------------------------|--------------|--|
| Confirm E-Mail                 |                                                                                                    |              |  |
| Enter new password             |                                                                                                    |              |  |
| Confirm new password           |                                                                                                    |              |  |
| kano en duo en laterossiduaso∈ | Change                                                                                                    |              |  |
| 101 PACK                       | ACCOUNT OF A DESCRIPTION OF A DESCRIPTION OF A DESCRIPTIO | 10000-000000 |  |

Copyright 2016 CMAC Transportation LLC

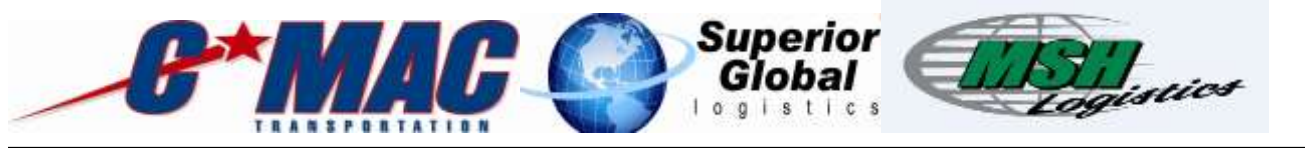

5. The next screen will direct you to check you email for confirmation link to validate your changes.

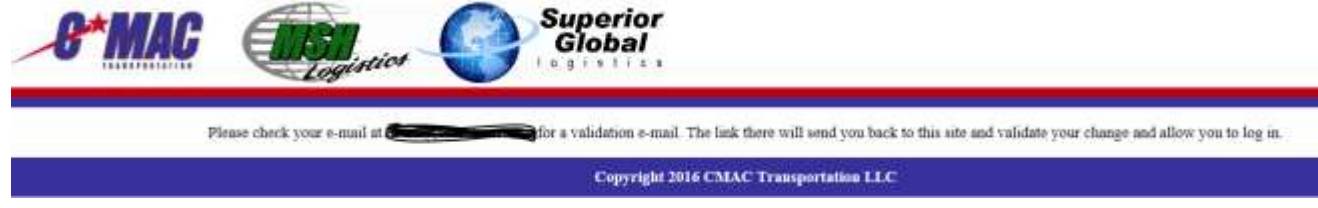

- 6. Once you click the validation link it will take you back to the log in screen to log in with your new password.
- 7. Once logged into this page you will see the following.

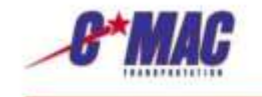

### **Company Driver Page**

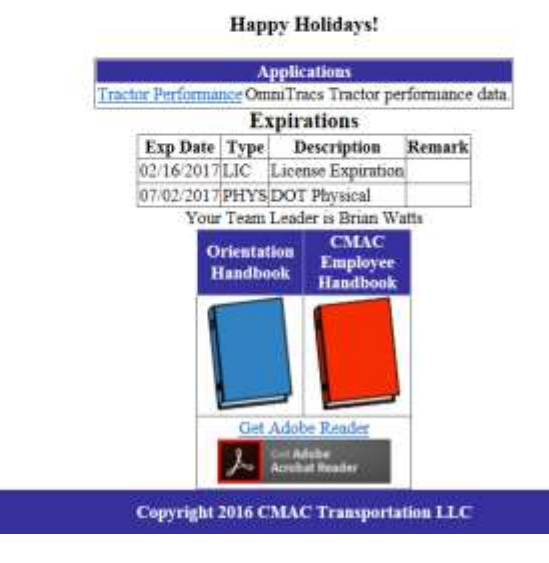

8. Once you are logged into this screen you will have the option to view your tractor performance. And see upcoming expirations.

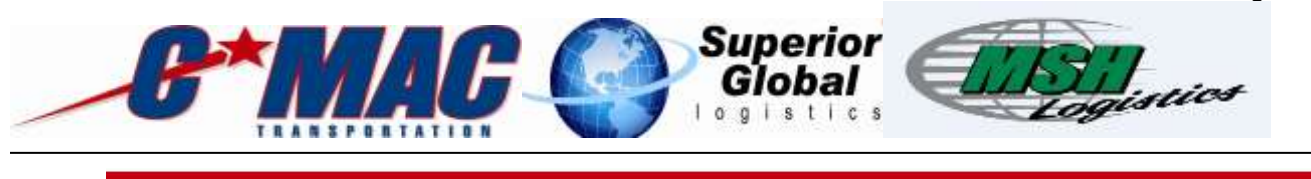

# **Company Driver Page**

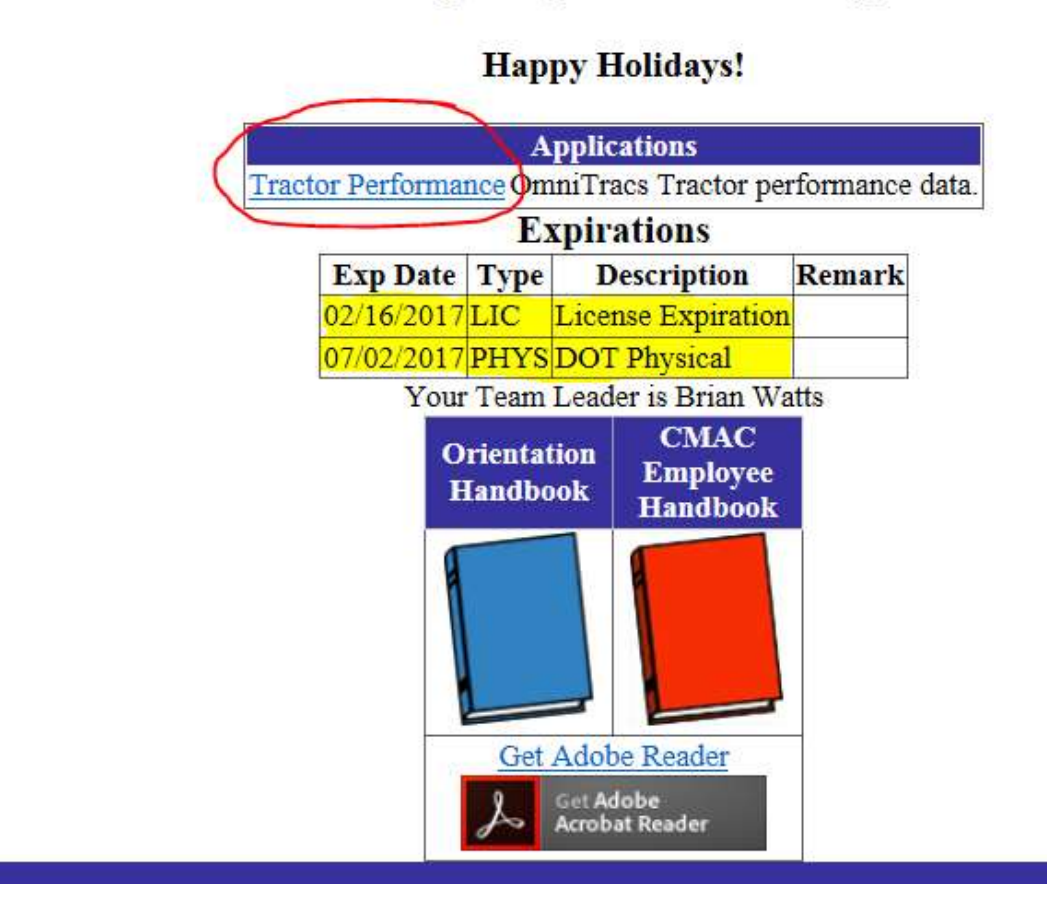

9. In tractor performance screen you can monitor Distance, Fuel used, and MPG.

The driver web portal is still under construction and we will be adding additional fields for our drivers in the near future. Some of these fields will have visibility to Driver payroll, Special company offers and promotions, Driver training video's, and link to company merchandise and apperall. Please check back with our site as these develop these wonderful additions to our company website.